# BAB III METODE PENELITIAN

### **3.1 Prosedur Penelitian**

Penelitian mengenai stabilitas tegangan pada sistem jaringan 150 kV subsistem Paiton – Grati ini memerlukan sebuah alur penelitian untuk membuat proses analisis menjadi lebih mudah dipahami. Diagram alur penelitian ini dapat dilihat pada Gambar 3.1.

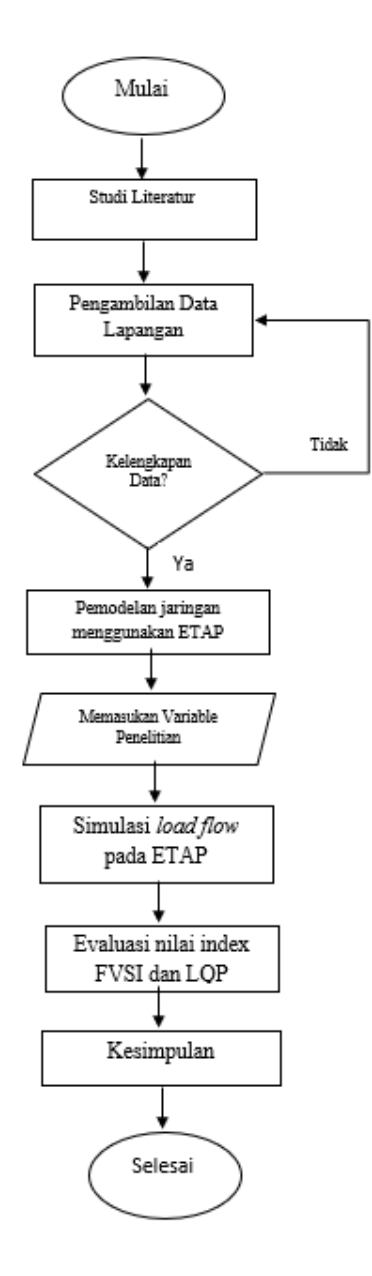

Gambar 3.1 Diagram Alir Penelitian

#### 3.1.1 Lokasi dan Subjek Penelitian

Subjek dari penelitian ini adalah beban pada setiap bus yang dikirim dan diterima pada sistem Jawa Timur subsistem Paiton-Grati. Metode pengambilan data pada penelitian ini berasal dari PT. PLN (Persero) P3B JB Jawa Timur, alamat lengkapnya di Jl. Suningrat 45. Taman, Sidoarjo, Jawa Timur, Indonesia 61257.

#### 3.2 Metode Pengumpulan Data

Dalam penelitian berikut ini, pengumpulan data dilakukan melalui tahaptahap untuk mencari dan menjawab permasalahan.

1. Studi Literatur

Pengumpulan data dengan menggunakan metode literatur yang dilakukan dengan cara mengumpulkan data yang berasal dari buku, internet, jurnal nasional, jurnal internasional, dan artikel ilmiah yang relefan dengan penelitian yang dilakukan

2. Diskusi

Diskusi yang berkaitan dengan skripsi ini dilakukan dengan dosen pembimbing, mengenai kestabilan tegangan.

3. Observasi

Observasi dilakukan dengan pengumpulan data-data yang berupa *single line diagram* subsistem Paiton-Grati, data beban pada subsistem Paiton-Grati, dan data impedansi pada subsistem Paiton-Grati.

### 3.3 Data Penelitian

Dalam penelitian ini, dibutuhkan data-data sebagai penunjang agar penelitian tercapai. Adapun data-data tersebut sebagai berikut:

#### **3.3.1 Data Single Line Diagram**

Data *single line diagram* adalah data yang diperlukan dalam ini. Data tersebut digunakan untuk acuan dalam pembuatan *single line diagram* pada *software* ETAP

16.0. Pada gambar 3.1 menunjukan gambar *single line diagram* subsistem Paiton-Grati.

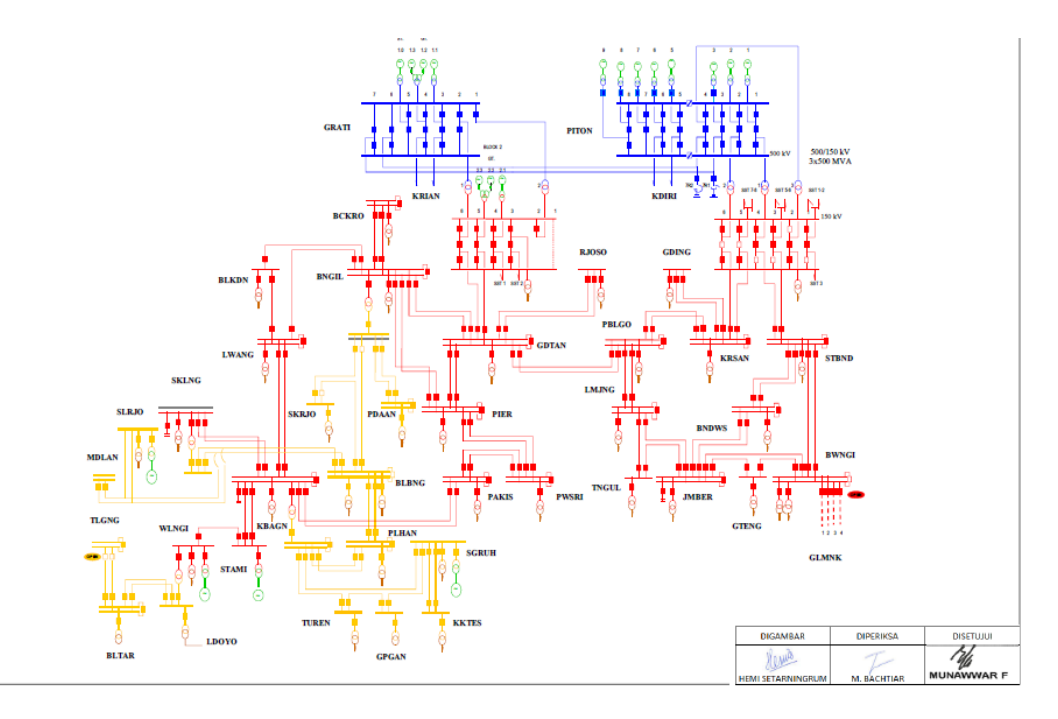

Gambar 3.2 Subsistem Paiton-Grati

## 3.3.2 Data Pembangkitan Subsitem Paiton-Grati

Data pembangkitan sistem interkoneksi subsistem Paiton-Grati memiliki 13 data, Adapun data-datanya adalah sebagai berikut

Tabel 3. 1 Data Pembangkitan Sistem Interkoneksi 150 kV Jawa Timur Subsistem Paiton-Grati

| Nama               | Tegangan<br>(kV) | Daya<br>(MVA) | PF   | Pukul<br>08.00<br>MW | Pukul<br>20.00<br>MW |
|--------------------|------------------|---------------|------|----------------------|----------------------|
| IBT Grati 1        | 150              | 500           | 0,80 | 268,90               | 237,89               |
| IBT Grati 2        | 150              | 500           | 0,80 | 256,76               | 237,61               |
| PLTGU Grati<br>2.1 | 11               | 150           | 0,80 | 0                    | 69,7                 |
| PLTGU Grati<br>2.2 | 11               | 150           | 0,80 | 0                    | 0                    |

| PLTGU Grati   | 11  | 150 | 0.80 | 0      | 100.8  |
|---------------|-----|-----|------|--------|--------|
| 2.3           |     |     | .,   |        |        |
| IBT Paiton 1  | 150 | 500 | 0,80 | 156,94 | 286,58 |
| IBT Paiton 2  | 150 | 500 | 0,80 | 200,73 | 272,74 |
| IBT Paiton 3  | 150 | 500 | 0,80 | 278,83 | 333,62 |
| PLTA Sutami 1 | 11  | 45  | 0,80 | 0      | 36,1   |
| PLTA Sutami 2 | 11  | 45  | 0,80 | 39,4   | 37,9   |
| PLTA Sutami 3 | 11  | 45  | 0,80 | 24,8   | 34,5   |
| PLTA Wlingi 1 | 11  | 27  | 0,80 | 16,6   | 16,9   |
| PLTA Wlingi 2 | 11  | 27  | 0,80 | 21,6   | 12,8   |

# 3.3.3 Data Impedansi Saluran Subsistem Paiton-Grati

Data impedansi saluran sistem interkoneksi 150 kV Jawa Timur Subsistem Paiton Grati terdiri dari 30 saluran impedansi yang akan digunakan dalam membuat *single line diagram* pada *software* ETAP 16.0 yang terdapat pada table 3.2 sebagai berikut:

Tabel 3.2 Data Saluran Impedansi

| No | Dari          | Ke            | R (pu)  | X (pu)  | Y (pu)  |
|----|---------------|---------------|---------|---------|---------|
| 1  | Grati         | Gondang Wetan | 0,00356 | 0,02787 | 0,07675 |
| 2  | Gondang Wetan | Rejoso        | 0,00678 | 0,01875 | 0,00679 |
| 3  | Kraksaan      | Gending       | 0,00890 | 0,02578 | 0,00968 |
| 4  | Probolinggo   | Gondang Wetan | 0,01445 | 0,0577  | 0,04562 |
| 5  | Gondang Wetan | Pier          | 0,00348 | 0,02563 | 0,06732 |
| 6  | Bangil        | Bumicokro     | 0,00139 | 0,02863 | 0,00205 |
| 7  | Gondang Wetan | Bangil        | 0,00678 | 0,02678 | 0,03129 |
| 8  | Pier          | Bangil        | 0,00089 | 0,01578 | 0,01988 |
| 9  | Bangil        | Bulukandang   | 0,00674 | 0,06765 | 0,01091 |
| 10 | Bulukandang   | Lawang        | 0,00996 | 0,06758 | 0,01674 |

Pada tabel 3.2 hanya Sebagian data saluran impedansi interkoneksi Paiton Grati. Untuk data lengkapnya akan dilampirkan pada bagian lampiran.

### 3.3.4 Data Beban Subsistem Paiton Grati

Data beban yang digunakan sebagai masukan untuk proses simulasi menggunakan software ETAP 12.0. Data yang terdapat pada pembahasan ini dibagi menjadi dua bagian, dan dibagi berdasarkan waktu, yakni pukul 02.00 WIB dan 19.00 WIB. Adapun data tersebut terdapat pada tabel 3.4 sebagai berikut:

1. Data beban pada tanggal 16 Mei 2018 pukul 08.00 WIB

| No | Nama Bus   |       | Pukul 08.3 | 0     |
|----|------------|-------|------------|-------|
|    |            | MW    | Mvar       | cos φ |
| 1  | Bangil     | 21,08 | 8,78       | 0,67  |
| 2  | Bangil     | 13,54 | 8,08       | 0,783 |
| 3  | Bangil     | 14,56 | 5,99       | 0,675 |
| 4  | Bangil     | 12,22 | 3,95       | 0,896 |
| 5  | Banyuwangi | 13,89 | 4,41       | 0,983 |
| 6  | Banyuwangi | 13,34 | 5,94       | 0,941 |
| 7  | Banyuwangi | 11,82 | 3,86       | 0,963 |
| 8  | Banyuwangi | 6,42  | 1,77       | 0,999 |
| 9  | Bondowoso  | 9,52  | 2,54       | 0,998 |
| 10 | Bondowoso  | 7,44  | 1,84       | 0,973 |

Tabel 3.3 Data Beban tanggal 16 Mei 2018 pukul 08.00 WIB Subsistem Paiton Grati

Pada tabel 3.3 merupakan data sebagian beban pada sistem interkoneksi 150 kV Subsistem Paiton Grati

2. Data beban pada tanggal 16 Mei 2018 pukul 20.00 WIB

| No | Nama Bus   | Pukul 20.00 |      |       |  |
|----|------------|-------------|------|-------|--|
|    |            | MW          | Mvar | cos φ |  |
| 1  | Bangil     | 20,59       | 7,49 | 0,94  |  |
| 2  | Bangil     | 13,1        | 5,62 | 0,919 |  |
| 3  | Bangil     | 19,95       | 4,22 | 0,978 |  |
| 4  | Bangil     | 12,06       | 2,99 | 0,971 |  |
| 5  | Banyuwangi | 13,82       | 3,17 | 0,975 |  |
| 6  | Banyuwangi | 17,98       | 4,07 | 0,975 |  |
| 7  | Banyuwangi | 15,06       | 2,22 | 0,989 |  |
| 8  | Banyuwangi | 8,76        | 1,7  | 0,982 |  |
| 9  | Bondowoso  | 15,44       | 2,26 | 0,989 |  |
| 10 | Bondowoso  | 12,34       | 1,06 | 0,996 |  |

Tabel 3.4 Data Beban tanggal 16 Mei 2018 pukul 20.00 WIB Subsistem Paiton

Grati

Pada tabel 3.4 merupakan data sebagian beban pada sistem interkoneksi 150 kV Subsistem Paiton Grati.

### 3.4 Tahap Simulasi

Dalam Analisa dan perancangan system tenaga listrik, *software* aplikasi sangat dibutuhkan untuk mengetahui kondisi nyata sebuah system sebelum direalisasikan. ETAP (*Electric Transient and Analysis Program*) 16.0 merupakam salah satu *software* yang digunakan untuk mensimulasikan system tenaga listrik. Berikut merupakan Langkah-langkah mensimulasikan *Load Flow* menggunakan ETAP

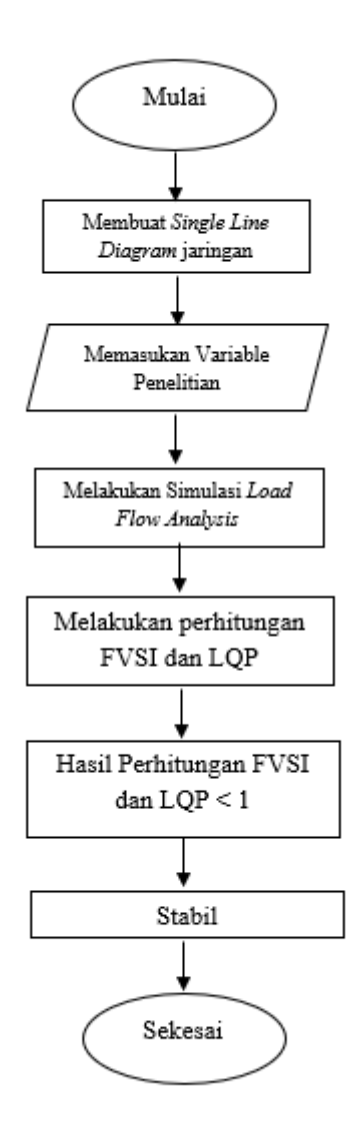

Gambar 3.3 Aliran Daya Simulasi Data

#### a. Membuat Single Line Diagram

Dalam Analisa dan perancangan system tenaga listrik, software aplikasi sangat dibutuhkan untuk mengetahui kondisi nyata sebuah system sebelum direalisasikan. ETAP (*Electric Transient and Analysis Program*) 16.0 merupakam salah satu *software* yang digunakan untuk mensimulasikan system tenaga listrik. Berikut merupakan Langkah-langkah mensimulasikan Load Flow menggunakan ETAP.

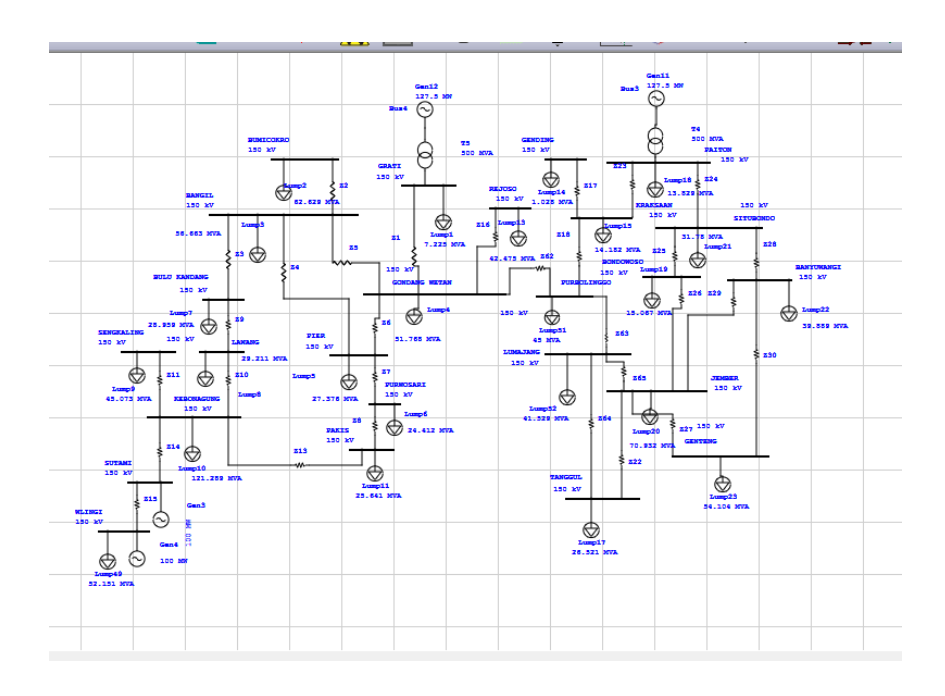

Gambar 3.4 Single Line Diagram Subsistem Paiton Grati 150 kV

#### b. Memasukkan Parameter pada seluruh Peralatan

Setelah selesai membuat *single line diagram* jaringan Subsistem Paiton-Grati pada *software* ETAP 16.0, langkah selanjutnya yang harus dilakukan adalah memasukkan seluruh parameter pada peralatan yang sesuai dengan data dan perhitungan yang sudah didapatkan.

### 1) Power Grid

*Power Grid* merupakan sumber tegangan ideal, artinya su,ber tegangan yang mampu mensuplai daya dengan tegangan tetap sekalipun daya yang diserap cukup besar. Dalam simulasi ini, *power grid* merupakan jaringan Paiton dan Grati dengan tegangan 500/150 kV.

| fo   | Rating    | Short Circuit   | Time Domain | Harmonic | Reliability | Energy Price  | Remarks      | Comment |  |
|------|-----------|-----------------|-------------|----------|-------------|---------------|--------------|---------|--|
| 0 k  | V Swing   |                 |             |          |             |               |              |         |  |
| Info |           |                 |             |          |             |               | ~~           | ഹി      |  |
|      |           |                 |             |          |             |               | Ŷ            | ۱       |  |
|      | ID        | U1              |             |          |             | Revision Dat  | a            |         |  |
|      | Bus       |                 |             | $\sim$   |             |               | Base         |         |  |
|      |           |                 |             |          |             | Condition     |              |         |  |
| Conr | nection   |                 |             |          |             | Service       | 🖲 In         |         |  |
| 0011 | 10001011  | 0               |             |          |             | Service       | Out          |         |  |
|      |           | 3 Phase 1 Phase |             |          |             | State         | As-Built     | ~       |  |
|      |           | OTTINGE         |             |          |             |               |              |         |  |
| Equi | pment     |                 |             |          |             | Configuration | I            |         |  |
|      | Tag #     |                 |             |          |             |               | Normal       |         |  |
|      | Name      |                 |             |          |             | Ор            | eration Mod  | de      |  |
| _    | Name      |                 |             |          |             | 0.9           | wing         |         |  |
| De   | scription |                 |             |          |             | 0             | oltage Cont  | trol    |  |
|      |           |                 |             |          |             | 0             | Ivar Control | I       |  |
|      |           |                 |             |          |             | OF            | 'F Control   |         |  |
|      |           |                 |             |          |             |               |              |         |  |

Gambar 3.5 Pengisian Parameter Power Grid

# 2) Bus

Busbar atau yang sering disingkat dengan kata bus, merupakan tempat penyambung beberapa komponen sistem tenaga listrik seperti saluran transmisi, jaringan distribusi, *power grid*, beban atau generator. Level tegangan yang dihubungkan dengan bus tersebut akan disesuaikan.

| ndi        | monic        | Reliability |                | Rem    | arks      | 1            | Comment         |  |
|------------|--------------|-------------|----------------|--------|-----------|--------------|-----------------|--|
| Info       | Phase V      | Load        | Load Motor/Gen |        | ing A     | rc Flash     | Rash Protection |  |
| 0 kV 0     | Amps         |             |                |        |           | Symme        | trical 0 kA     |  |
| Info       |              |             |                |        | -         | _            | S.              |  |
|            | ID Bus5      |             |                |        | Revision  | Data         | Ľ,              |  |
| Nominal    | kV O         |             |                |        |           | Base         |                 |  |
| Bus Volta  | age          |             |                |        | Condition |              |                 |  |
|            | %            | V kV        | Angle          |        | Service   | 🖲 In         |                 |  |
|            | Initial 10   | 0 0         | 0              |        | JUNIOG    | Out          |                 |  |
| C          | perating ()  | 0           | 0              |        | State     | As-Built     | ~               |  |
| Equipme    | nt           |             |                |        | Connectio | on           |                 |  |
| Tag        | g#           |             |                |        | 🖲 3 Ph    | ase          |                 |  |
| Na         | me           |             |                |        | () 1 Ph   | ase 2W       |                 |  |
| Descript   | ion          |             |                |        | () 1 Ph   | ase 3W       |                 |  |
|            |              |             |                |        | Load Dive | ersity Facto | r               |  |
| Prior      | ity Critical | ~           |                |        | Min       |              | Max.            |  |
| Classifica | ation        |             |                |        | 80        | %            | 125 %           |  |
| Zo         | ne 1 韋       |             |                | $\sim$ | Voltage L | imit         |                 |  |
| A          | rea 1 韋      |             |                | $\sim$ | Min       | . 90         | %               |  |
| Reg        | ion 1 ≑      |             |                | $\sim$ | Duration  | n 0          | Cycle           |  |

Gambar 3.6\_Pengisian Parameter Bus

#### 3) Cable

Kabel merupakan media untuk menghantarkan arus listrik yang dipakai pada saluran transmisi dan jaringan distribusi. Pada simulasi ini kabel untuk menghubungkan sumber ke beban

| Ciaire Die | Ci.      | CND/PE    | Datability    | Deutine   | Demedia         | Comment    |
|------------|----------|-----------|---------------|-----------|-----------------|------------|
| nfo        | Physical | Impedance | Configuration | Loading   | Capacity        | Protection |
| -1-        |          |           |               |           |                 |            |
| 10         | Cable5   |           |               |           | <b>-</b>        | s l        |
| From       |          |           | ~             | Revision  | Data            |            |
| То         |          |           | ~             |           | Base            |            |
| Equipment  |          |           |               | Condition | ı               |            |
| Tag        | #        |           |               | Servi     | ce Out          |            |
| Nar        | ne       |           |               | Sta       | As-Built        | ~          |
| Descripti  | on       |           |               | No. of Co | onductors / Pha | se         |
|            |          |           |               |           | 1               |            |
| ength      |          | Libra     | iry           | Connect   | on              |            |
| Len        | gth 0    | ft ~      | Library       | ● 3 Ph    | ase             |            |
| Toleran    | ce 0     | χ. []Β    | nk to Library | 0 TPh     | ase             |            |
|            |          |           |               |           |                 |            |

Gambar 3.7 Pengisian Parameter Cable Editor

## 4) Lumped Load

Jenis beban sebuah sistem tenaga listrik yang lain adalah *lumped load*, yang merupakan beban yang banyak mengandung motor listrik, sehingga dapat mempengaruhi tegangan sistem start.

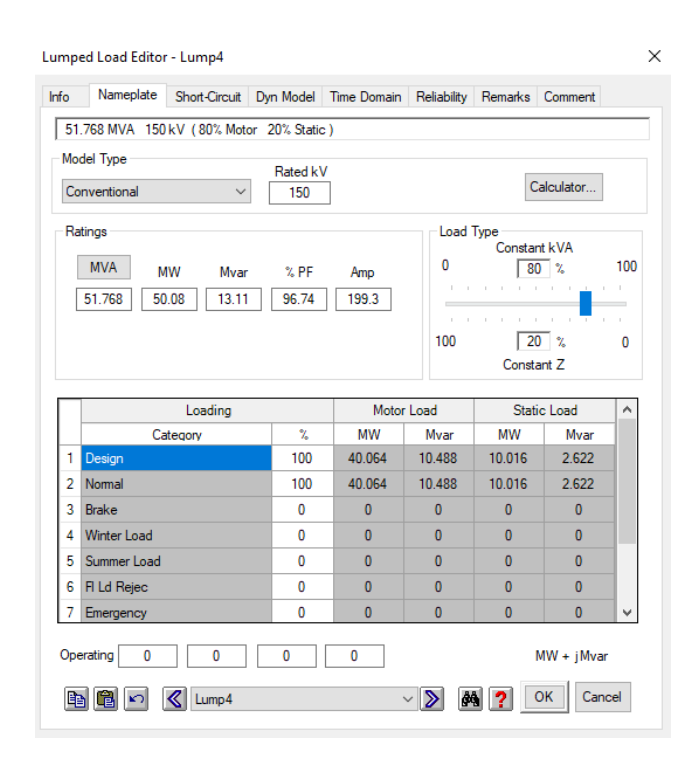

Gambar 3.8 Pengisian Lumped Load

#### c. Menjalankan Simulasi Load Flow

Simulasi *load flow* atau aliran daya ini dilakukan bertujuan untuk mengetahui karakteristik aliran daya berupa pengaruh variasi beban dan rugi-rugi transmisi pada aliran daya dan juga mempelajari adanya tegangan jatuh pada beban. Setelah mengerjakan semua langkah yang tadi telh dijelaskan, langkah selanjutnya adalah menjalan simulasi *load flow* pada *software* ETAP 16.0.

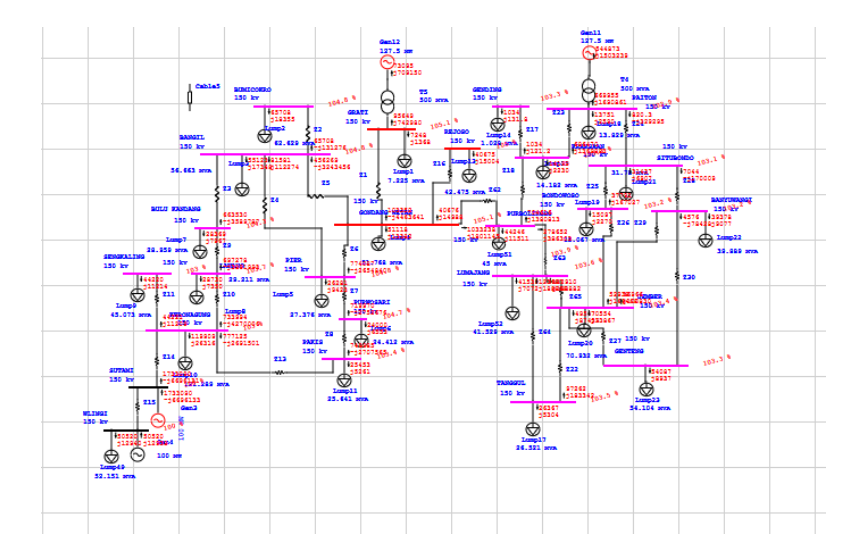

1) Menekan ikon *load flow analysis*  $\square$  lalu diikuti dengan ikon *run* 

Gambar 3.9 Hasil Simulasi Load Flow

Maka akan didapatkan hasil simulasi yang ditunjukan dengan huruf berwarna merah seperti pada gambar 3.8 di atas, yang terdapat nilai daya aktif dan daya reaktif (P+JQ) serta persentase tegangan.

d. Perhitungan nilai FVSI

Rumus perhitungan yang digunakan untuk menghitung nilai FVSI sebagai berikut:

$$FVSI_{ij} = \frac{4Z^2 Q_j}{V_i^2 X} \tag{3.1}$$

Keterangan:

X = Reaktansi saluran (Ohm)

 $P_1$  = Daya aktif pada sisi pengirim (Watt)

 $V_1$  = Tegangan pada sisi pengirim (Volt)

 $Q_1$ = Daya reaktif pada sisi penerima (Var)

e. Perhitungan nilai LQP

Rumus perhitungan yang digunakan untuk menghitung nilai LQP sebagai berikut:

LQP = 4 
$$\left(\frac{x}{V_1^2} + Q_1\right)$$
 (3.2)

Keterangan:

X = Reaktansi saluran (Ohm)

 $P_1$  = Daya aktif pada sisi pengirim (Watt)

 $V_1$ = Tegangan pada sisi pengirim (Volt)

 $Q_1$ = Daya reaktif pada sisi penerima (Var)